## How To Use HoyaEats Online Dietary Filters

Located on our Menus & Hours page

Chosse the location you would lke to view:

| What's Open?                             |                                        |  |  |  |  |  |
|------------------------------------------|----------------------------------------|--|--|--|--|--|
| Date: Time:<br>Today ∨ 2:32pm            | 8am noon 2pm 4pm 6pm 8pm 10pm 12am 2am |  |  |  |  |  |
| LEO O'DONOVAN HALL<br>The Table at Leo's | Breakfast 7:00 am - 10:30 am           |  |  |  |  |  |
| LEO MKT   5Spice                         | OPEN 11:00 am - 8:00 pm                |  |  |  |  |  |
| LEO MKT   Olive Branch                   | OPEN 11:00 am - 10:00 pm               |  |  |  |  |  |
| LEO MKT   Whisk                          | OPEN 7:30 am - 6:00 pm                 |  |  |  |  |  |
| LEO MKT   Bodega                         | OPEN 10:00 am - 4:00 pm                |  |  |  |  |  |
| LEO MKT   Sazón                          | OPEN 11:00 am - 10:00 pm               |  |  |  |  |  |

Click on the Dietary Filter dropdown in the top right of the menu page:

| The Tab                  | le at Leo                         | Dietary Filter V    |                               |                  |
|--------------------------|-----------------------------------|---------------------|-------------------------------|------------------|
| BREAKFAST (7AM-10:30AM)  | LIGHT BREAKFAST<br>(10:30AM-11AM) | LUNCH (11AM-2:30PM) | LIGHT LUNCH (2:30PM-4PM)      | DINNER (4PM-8PM) |
| COMFORT                  |                                   |                     |                               |                  |
| <u>Classic Oatmeal</u> 😯 | Freshly Scrambled Eggs   🎯 🔌      |                     | <u>O'Brien Potatoes</u> 🚺 🍞 🐮 |                  |
| French Toast Sticks 💔    | <u>Turkey Sausage</u> 後           |                     | Cheese Grits 🕜 🔌              |                  |

| The T<br>Leo O'Donovan | Table a     | at Leo's                |                         | Dietary Filter | V |
|------------------------|-------------|-------------------------|-------------------------|----------------|---|
| SELECT YOUR ALL        | ERGIES      | DIETARY PREFERENCES KEY |                         |                |   |
| 🗆 Egg                  | □ Fish      | 🗆 🚺 Vegan               | 🗆 箧 Made Without Gluten |                |   |
| □ Soy                  | □ Shellfish | 🗆 🕜 Vegetarian          | 🗆 🖲 Pork                |                |   |
| □ Wheat                | 🗆 Peanut    |                         |                         |                |   |
| □ Milk                 | □ Tree Nuts |                         |                         |                |   |

Select the Allergens you would like to highlight:

| The<br>Leo O'Donova | Dietary Filter | V                       |                         |  |  |
|---------------------|----------------|-------------------------|-------------------------|--|--|
| SELECT YOUR A       | LLERGIES       | DIETARY PREFERENCES KEY |                         |  |  |
| 🗆 Egg               | □ Fish         | 🗆 💗 Vegan               | 🗆 箧 Made Without Gluten |  |  |
| □ Soy               | □ Shellfish    | 🗆 🕜 Vegetarian          | 🗆 🖲 Pork                |  |  |
| 🗆 Wheat             | 🗆 Peanut       |                         |                         |  |  |
| Milk Milk           | □ Tree Nuts    |                         |                         |  |  |

## Any menu item containing the Allergen(s) will be grayed out:

| French Toast Sticks 💔        | Turkey Sausage 🐮                      | Cheese Grits 🦁 🔌     |
|------------------------------|---------------------------------------|----------------------|
| GRILL -                      |                                       |                      |
|                              |                                       |                      |
| Made-to-Order Egg 💙 💐        | <u>Bacon, Egg, &amp; Cheese Bagel</u> | Homestyle Grits 💔 💐  |
| <u>Classic Oatmeal</u> 🚺 🧭   | Egg & Cheese Bagel 🥂 🔌                | Sauteed Onions 🚺 🕅 🐮 |
| SWEETS -                     |                                       |                      |
| Buttered Croissant 🦁         | Mini Blueberry Muffin 🦁               |                      |
| Apple Cinnamon Mini Muffin 🔗 | Iced Cinnamon Roll 🦁                  |                      |

| Selecting a Dietary Perference | e icon will highlight only | items that qualify for that icon: |
|--------------------------------|----------------------------|-----------------------------------|
|--------------------------------|----------------------------|-----------------------------------|

| The<br>Leo O'Donova | Table a       | at Leo's                |                         | Dietary Filter | v |
|---------------------|---------------|-------------------------|-------------------------|----------------|---|
| SELECT YOUR A       | LLERGIES      | DIETARY PREFERENCES KEY |                         |                |   |
| 🗆 Egg               | 🗆 Fish        | 🗆 	 Vegan               | 🗆 嶲 Made Without Gluten |                |   |
| □ Soy               | 🗆 Shellfish ( | 🛛 🕜 Vegetarian          | 🗆 🖷 Pork                |                |   |
| □ Wheat             | 🗆 Peanut      |                         |                         |                |   |
| □ Milk              | □ Tree Nuts   |                         |                         |                |   |
|                     |               |                         |                         |                |   |

|                       | -                            |                               |
|-----------------------|------------------------------|-------------------------------|
| Classic Oatmeal 🚺 🏹   | Freshly Scrambled Eggs   😵 🔌 | <u>O'Brien Potatoes</u> 🚺 🍞 🐮 |
| French Toast Sticks   | <u>Turkey Sausage</u> 🛞      | Cheese Grits 💔 🔌              |
| OVEN                  | -                            |                               |
| Classic Oatmeal 🚺 🎷   | Freshly Scrambled Eggs  😵 🔌  | <u>O'Brien Potatoes</u> 🚺 🍞 🐮 |
| French Tracel Ottales | Turkey Severage              | Chaosa Grits 😯 🔌              |

Icons are always visible for quick reference. A key is available at the bottom of each menu page:

Г

l

| 🚺 Vegan                                    | 🔌 Made Without Gluten                                                                                                    |
|--------------------------------------------|----------------------------------------------------------------------------------------------------|
|                                            |                                                                                                    |
| Vegetarian                                 | Pork                                                                                                    |
| Please be advised that we prepare our food | s in commercial kitchens where cross-contact with food allergens is possible and where ingredient substitutions and recipe revisions are sometime |

Want to know what is on the menu for dinner tomorrow? Use the calendar function to select a different day to see menus in advance.:

| <b>ELOCATIONS</b> > The Table at Leo | S                                 |                     |                          | <u></u>          | -03 🗸 |
|--------------------------------------|-----------------------------------|---------------------|--------------------------|------------------|-------|
| The Tabl                             | e at Leo                          | )'S                 |                          | Dietary Filter   | V     |
| BREAKFAST (7AM-10:30AM)              | LIGHT BREAKFAST<br>(10:30AM-11AM) | LUNCH (11AM-2:30PM) | LIGHT LUNCH (2:30PM-4PM) | DINNER (4PM-8PM) |       |
|                                      |                                   |                     |                          |                  |       |

| S → The Table at Leo | 's   |     |     |     |     | <u>نة</u> 202 | 22-10-03 🗸 |
|----------------------|------|-----|-----|-----|-----|---------------|------------|
| October              | 2022 |     |     |     |     | today < >     |            |
| Sun                  | Mon  | Tue | Wed | Thu | Fri | Sat           |            |
| 25                   | 26   | 27  | 28  | 29  | 30  | 1             |            |
| 2                    | 3    | 4   | 5   | 6   | 7   | 8             |            |

For additional question or to speak with our Registered Dietitian see the Contact Us page.